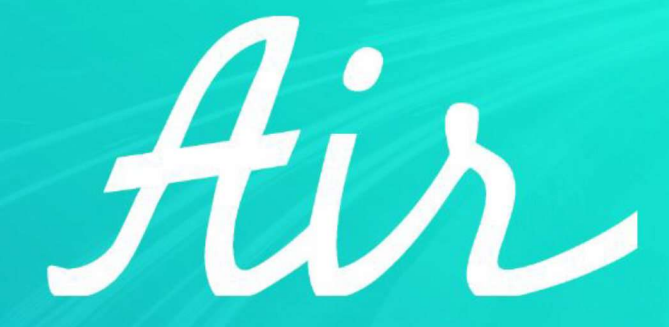

#### **IOT AUTOMOTIVE PLATFORM**

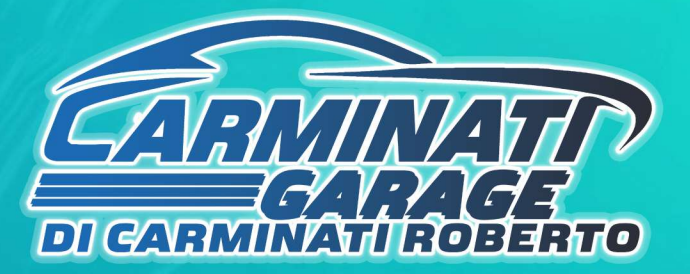

#### Costi del servizio e pagamento SOLO online

#### Costo del servizio

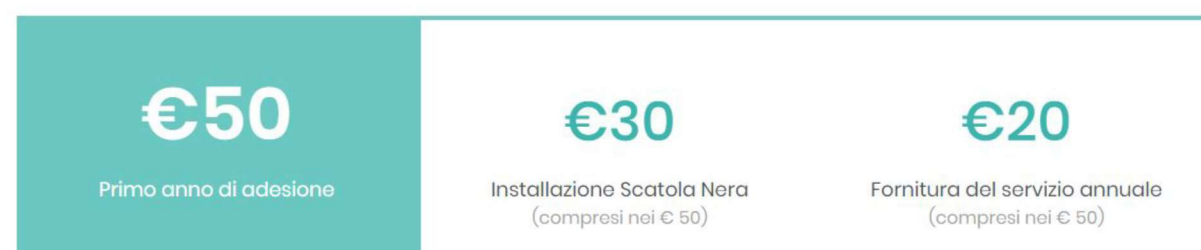

## ll pagamento avviene on-line direttamente dalla MyPage di **Air**

tramite carta di credito o prepagata

#### Metodo di pagamento on-line

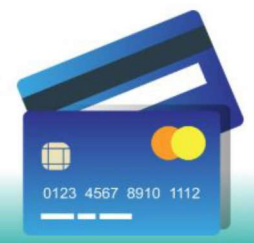

Il pagamento avviene on-line tramite carta di credito oppure con disponibilità di addebito diretto SEPA (SDD).

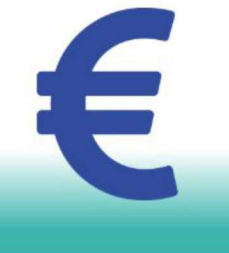

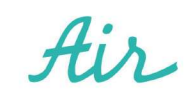

#### > Pagina dedicata al servizio Move-In di Regione Lombardia

Il primo step della registrazione avviene sul **sito di Regione Lombardia** dedicato al progetto Move-In <u>https://www.movein.regione.lombardia.it/movein/#/index</u>

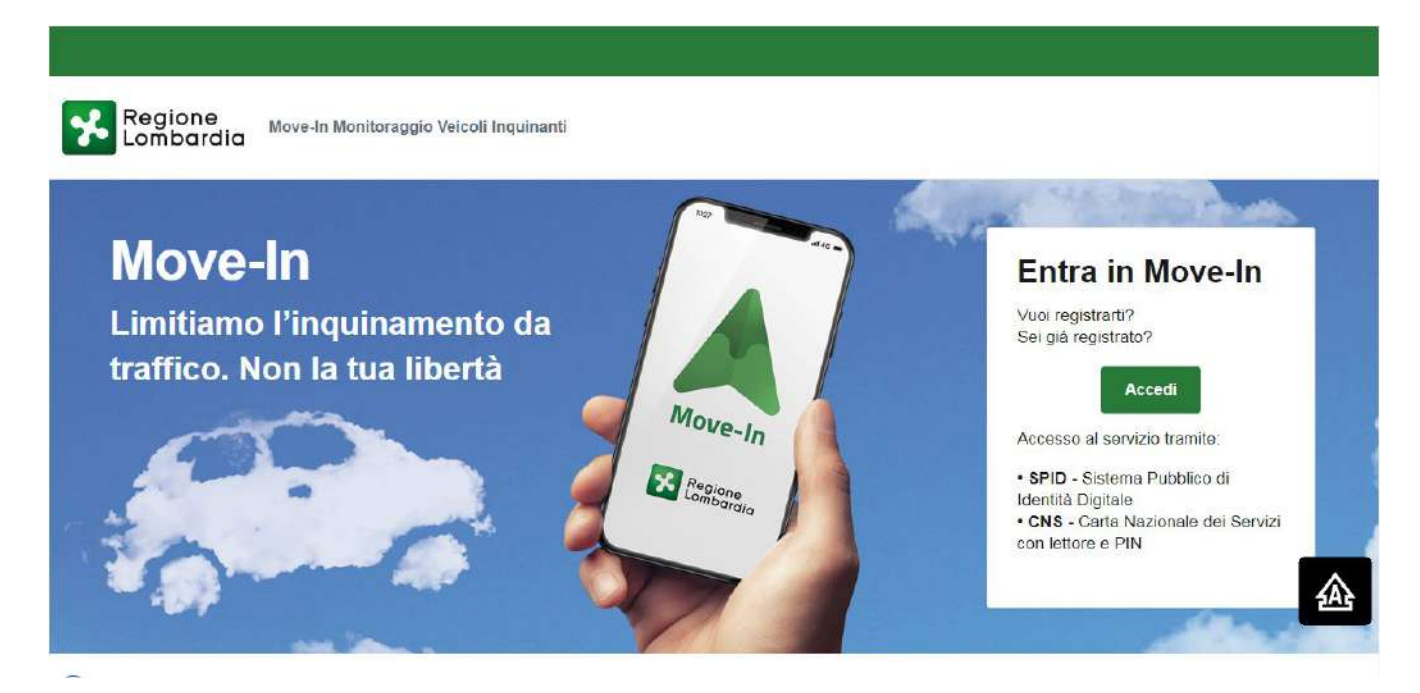

Per procedere cliccare su

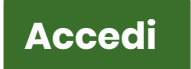

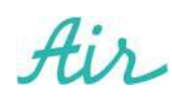

#### 2 > Autenticazione con SPID o CNS su Regione Lombardia

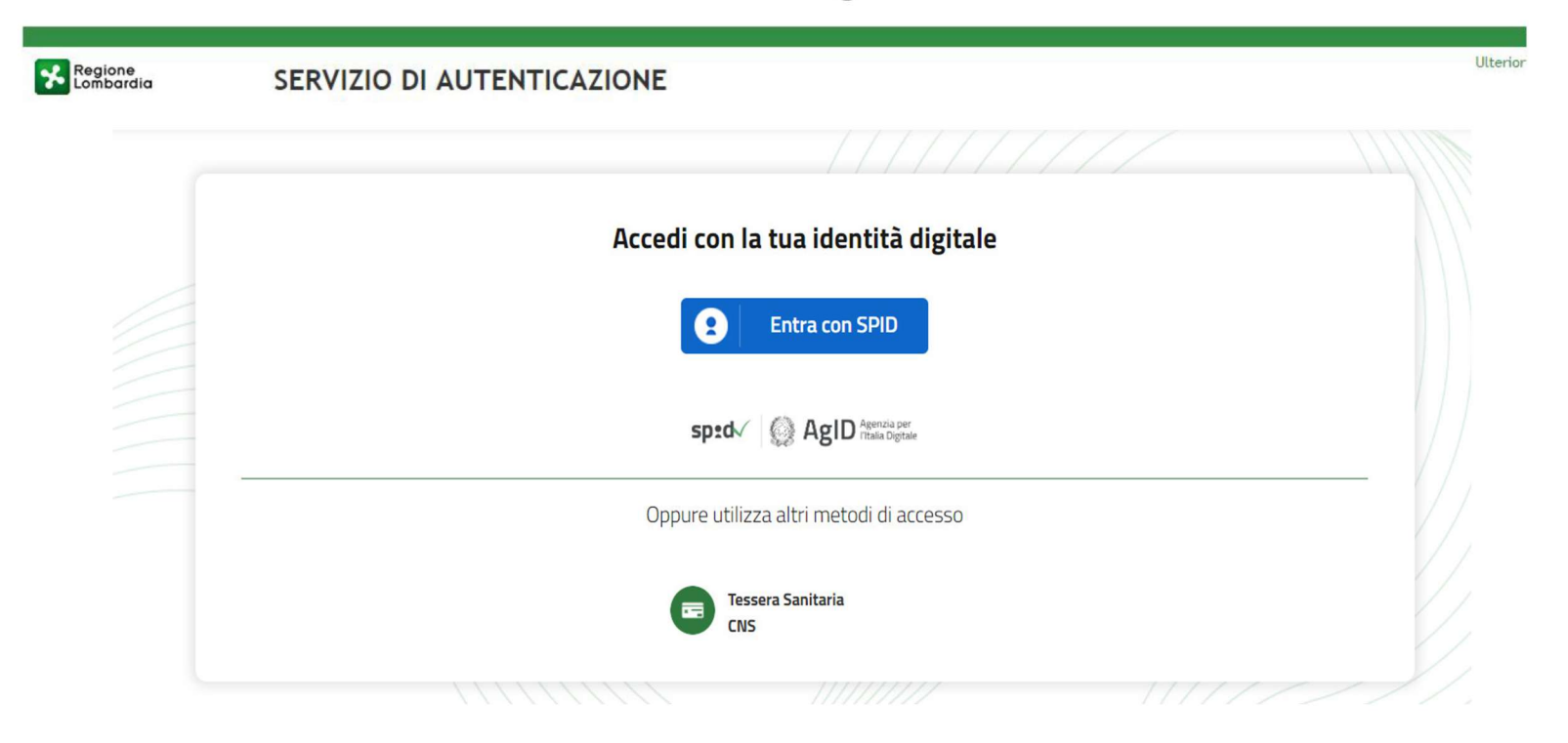

Per registrarsi sul portale della Regione Lombardia bisogna essere **obbligatoriamente** in possesso dello SPID (sistema pubblico d'identità digitale) o del CNS (carta nazionale dei servizi).

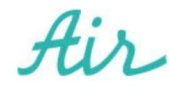

 3 > Una volta inseriti i dati del proprio veicolo sul sito di Regione Lombardia è necessario selezionare Air come TSP (fornitore dei servizi telematici).

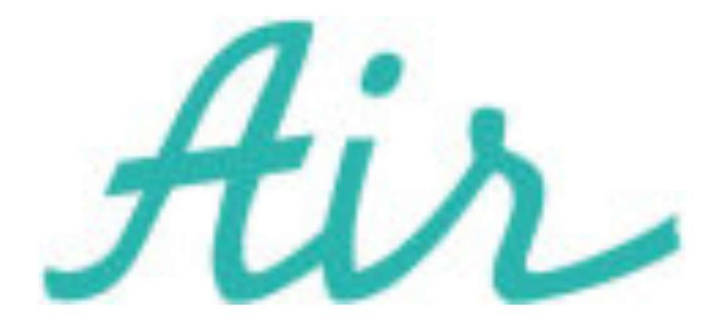

## <u>Selezionare AIR come</u> <u>fornitore del servizio</u>

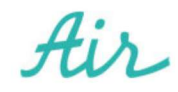

Una volta selezionato l'installatore, riceverai per mail da Regione Lombardia un PDF di **Autocertificazione** in cui è presente l'**ID Adesione** 

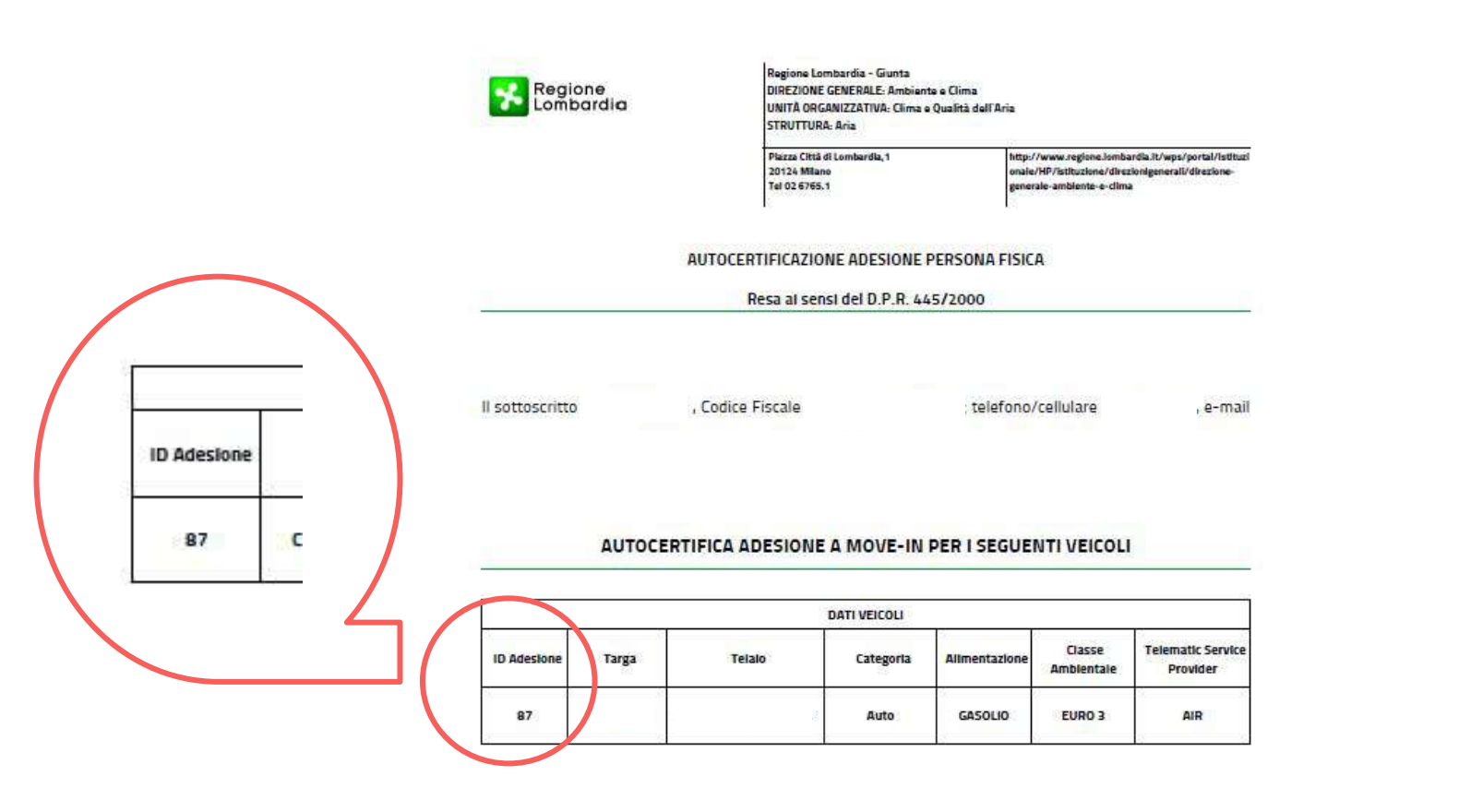

4 > Dopo aver completato la registrazione sul sito di **Regione Lombardia** verrai reindirizzato automaticamente sulla pagina dedicata di **Air**. E' necessario inserire l'ID Adesione ricevuto da Regione Lombardia per creare l'**Account** 

| Air                                      | Ke Co                                             | gione<br>mbardia                                    | 375-5973185     |
|------------------------------------------|---------------------------------------------------|-----------------------------------------------------|-----------------|
| Completa la registrazione                | in pochi minuti                                   |                                                     |                 |
| Inserisci ID Adesione ricevuto da Reg    | one Lombardia                                     |                                                     |                 |
| ID Adesione                              |                                                   |                                                     |                 |
| Se hai bisogno di assistenza un nostr    | o operatore ti assisterà in tutti gli step        |                                                     |                 |
| Dal lun, al ven,<br>Chiamaci             | 9:30-13:00; 14:00-18:30<br>Orario di lavoro       | 3755973185 da altre reti<br>800101222 da rete fissa | movein@myair.io |
| Potrai effettuare l'installazione del de | spositivo presso uno dei nostri centri convenzion | ati                                                 |                 |
| Man Satellite London                     | uncarno eBelintora Sondrio Tirar                  | Parco Naturale<br>AdameNo Tran 57 > Ale             | essandria       |

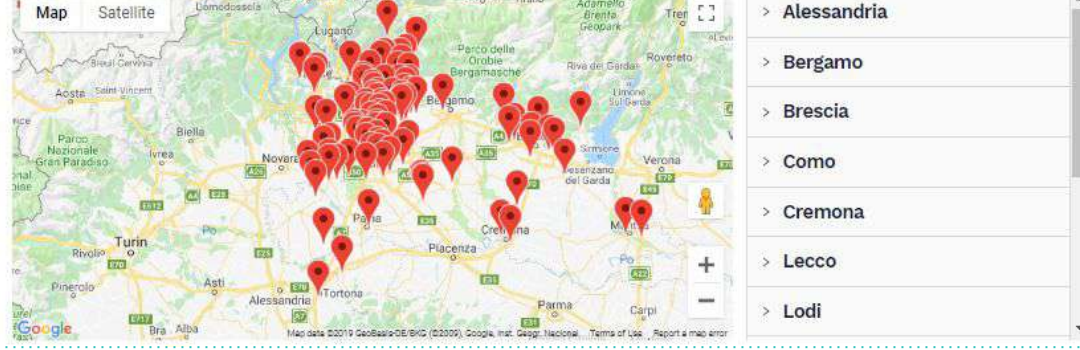

Il **link** di accesso a questa pagina è https://movein.myair.io/movein/idadesione

- Inserire ID Adesione, disponibile nel documento ricevuto dalla Regione Lombardia per email
- 2. Cliccare sul pulsante Crea Account

5 > Ora inserire i dati richiesti (ovvero e-mail e cellulare) e decidere se accettare informativa sulla Privacy

| Il tuo indirizzo e-mail<br>Premenio il pulsante Viegistrati a |                                                                          |                            |                |
|---------------------------------------------------------------|--------------------------------------------------------------------------|----------------------------|----------------|
| Yeinenio II pulsante Registrati a                             |                                                                          | Il tuo numero di telefono. |                |
|                                                               | 1 807, conferma di aver press sisibile dell' <b>infermativa</b> per il t | nistamento del sulo didi   |                |
|                                                               |                                                                          |                            |                |
| 🖹 Dati personali                                              |                                                                          | edintrati ad Ar            |                |
| Dati personali<br>Nome                                        | Cognome                                                                  | Aglepter al Ar             | Codice Fiscale |
| Dati personali  ome  f Dati del veicolo                       | Cognome                                                                  | Apletos al Ar              | Codice Fiscale |

- Inserire e-mail, la stessa utilizzata per la registrazione sul sito di Regione Lombardia
- b. Inserire numero di telefono
- c. Confermare (scelta autonoma) le condizioni sulla privacy
- d. Cliccare su Registrati ad Air

6 > Dopo aver completato la registrazione sul nostro sito riceverai una mail da info@myair.io con le credenziali di accesso ad **Air** per accedere alla pagina personale del cliente (MyPage Air)

| Benvenuto in Air!<br>Modifica la tua password temporanea per accedere alla tua area riservata e procedere<br>con l'acquisto della Black Box per il progetto Move-In Regione Lombardia.<br>Ti consigliamo di procedere subito, ci vorranno ancora pochi minuti per completare la |                                 | Air<br>Connecting Things | а. | Inserire l'Username che è la                                         |
|----------------------------------------------------------------------------------------------------|---------------------------------|--------------------------|----|----------------------------------------------------------------------|
| registrazione.                                                                                                    |                                 |                          |    | TARGA                                                                |
| il tuo username AB000CD e la tua password temporanea è00000000                                                                                                    | Cliccare su<br><b>Cambia la</b> | A Username               | b. | Inserire la <b>password</b><br><b>temporanea</b> indicata nella mail |
| Cambia la password                                                                                                    | password                        | Password temporanea      | C. | Inserire nuova password che                                          |
|                                                                                                    |                                 |                          |    | deve avere almeno <b>8 caratteri,</b>                                |
| Per accedere alla tua area riservata visita mypage.myair.io                                                                                                    |                                 | A Nuova password         |    | 1 lettera maiuscola e 1 numero                                       |
| ASSISTENZA E INFORMAZIONI                                                                                                    |                                 |                          | d. | Cliccare su <b>Cambia la</b>                                         |
|                                                                                                    |                                 | Cambia password          |    | password                                                             |
| Omovein@myair.io O3755973185                                                                                                    |                                 |                          |    |                                                                      |
|                                                                                                    |                                 |                          |    |                                                                      |

Sede Legale: Via Vittor Pisani 16, Milano (MI), 20124 Italy email: <u>info@myair.io</u> | telefono: +39 0381092120

Cantila aliante

### 7 > A questo punto accederai alla Pagina personale **Air\_**MyPage

#### LINK AREA RISERVATA https://mypage.myair.io/ Tale link è indicato anche nella mail inviata da info@myair.io

| Air MyPage | Registrati                            |
|------------|---------------------------------------|
|            | Username                              |
|            |                                       |
|            | Password                              |
|            | Ø                                     |
|            | Rimani connesso Password dimenticata? |
|            |                                       |
|            |                                       |

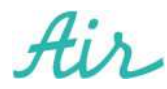

## 8 > Accedendo sulla MyPage di **Air avviene la scelta dell'Installatore come** primo step

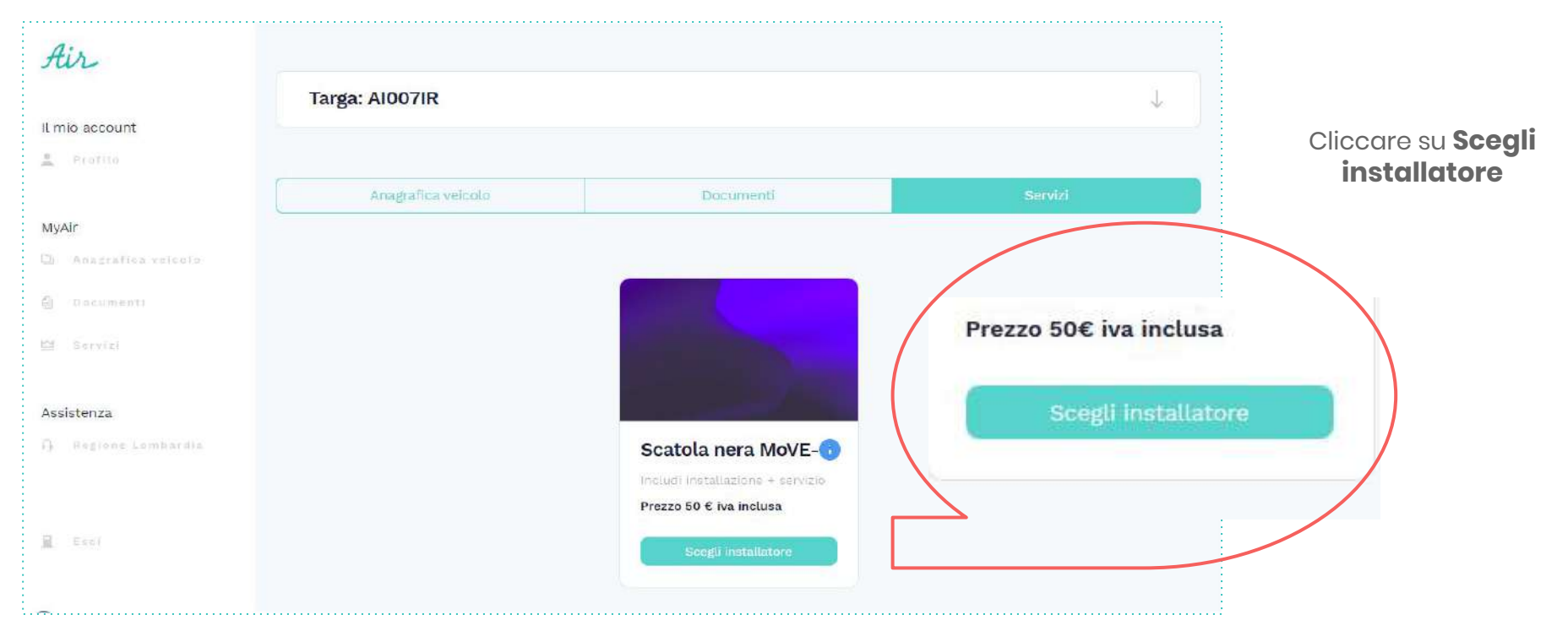

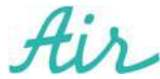

#### 9 > Menù a tendina per la scelta della provincia dell'installatore

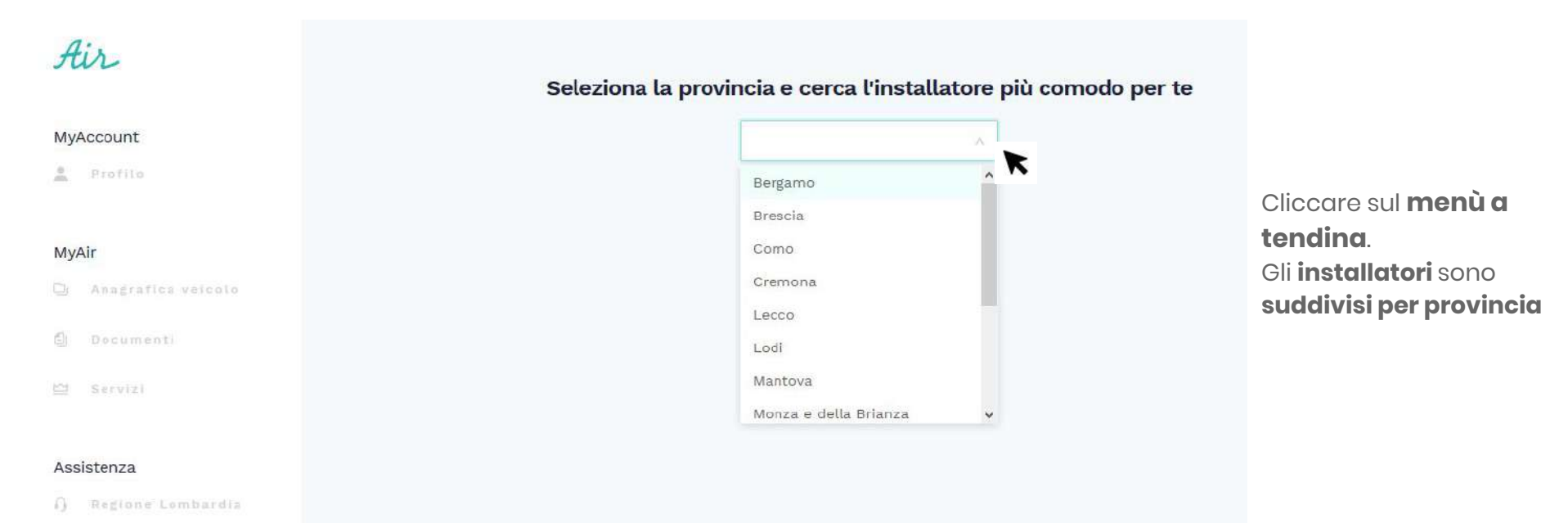

Esci

Air

10 > Per ogni provincia vengono proposti diversi installatori convenzionati

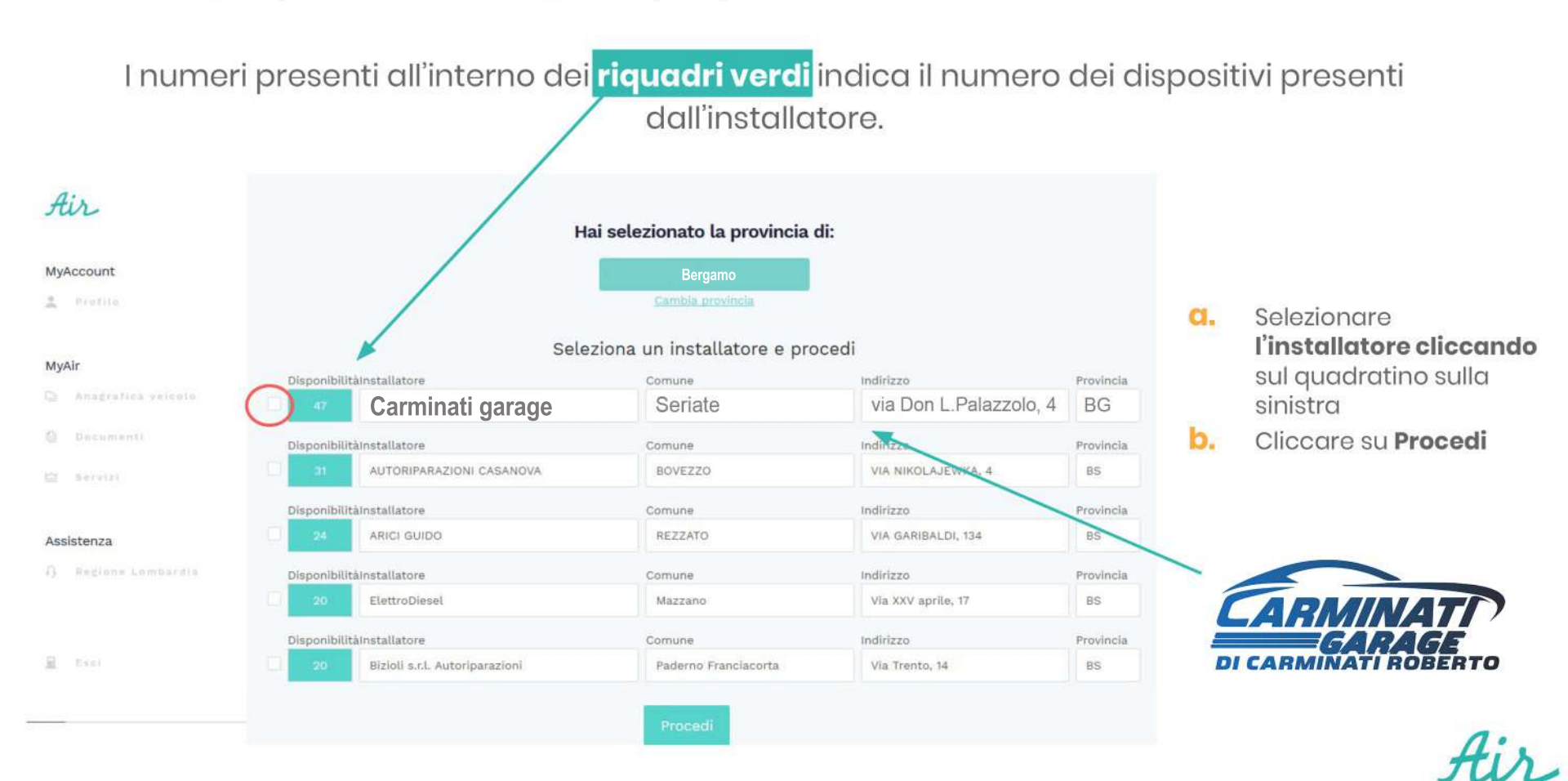

Dopo aver selezionato l'installatore si procede al pagamento <u>con Carta di</u> <u>Credito, Carta Prepagata o PostePay,</u> e si accettano le Condizioni Generali di Servizio direttamente online dalla MyPage.

E' possibile effettuare il pagamento anche con addebito diretto inserendo l'IBAN.

| Air                  |                   | Tipo di pagamento       | ×<br>1 provincia di: |           |
|----------------------|-------------------|-------------------------|----------------------|-----------|
| MyAccount            |                   | Numero di carta         |                      |           |
| 🚊 Profilo            |                   |                         | vincia               |           |
|                      |                   | Data di scadenza        | atoro o procedi      |           |
| MyAir                | Installatore      | Seleziona V Seleziona V |                      | Provincia |
| 🗐 Anagrafica veicoto | Movein Installer  |                         | pg, 7                | pv        |
|                      | Installatore      | Intestatario carta      | Indirizzo            | Provincia |
|                      | Movein Installer  | Paese                   | pg, 7                | pv        |
|                      | Installatore      | Italia 🔹                | Indirizzo            | Provincia |
| Assistenza           | Movein Installer2 | = Campo Obbligatorio    | pg, 7                | pv        |
|                      |                   | Invia                   |                      |           |
|                      |                   |                         |                      |           |
|                      |                   |                         |                      |           |
| Esci                 |                   |                         |                      |           |
|                      |                   |                         |                      |           |
|                      |                   |                         |                      |           |

- Inserire Numero di Carta
- lnserire **data di scadenza**
- 3. Inserire CVV codice di controllo (3 cifre dietro alla carta di credito)
- 4. Inserire proprio Nome e Cognome
- 5. Inserire Paese
- 6. Cliccare Invia

#### 12 > Riceverai la conferma del pagamento andato a buon fine e <u>ricorda di</u> <u>chiamare l'installatore</u> per **prendere appuntamento in officina.**

#### Riceverete via mail la Proforma di Pagamento

| Air                                                 | Grazie, il pagamento è andato a buon fine.                                                                           |
|-----------------------------------------------------|----------------------------------------------------------------------------------------------------|
| MyAccount                                           | Ti ricordiamo che entro 15 giorni dovrai recarti dall'installatore per completare la procedura.<br>Benvenuto in Airi |
| MyAir<br>Anagrafica veicolo<br>Documenti<br>Servizi |                                                                                                    |
| Assistenza<br>① Regione Lombardia<br>■ Esci         |                                                                                                    |

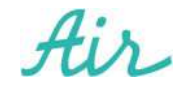

Scaricare l'**app MOVEIN della Regione Lombardia** per il monitoraggio dei KM percorsi

#### APP

La piattaforma telematica per aderire e gestire i servizi di **MoVe-In** è raggiungibile sia tramite web application che **mobile application (App)** da smart-phone e da tablet, con sistema operativo Android e iOS.

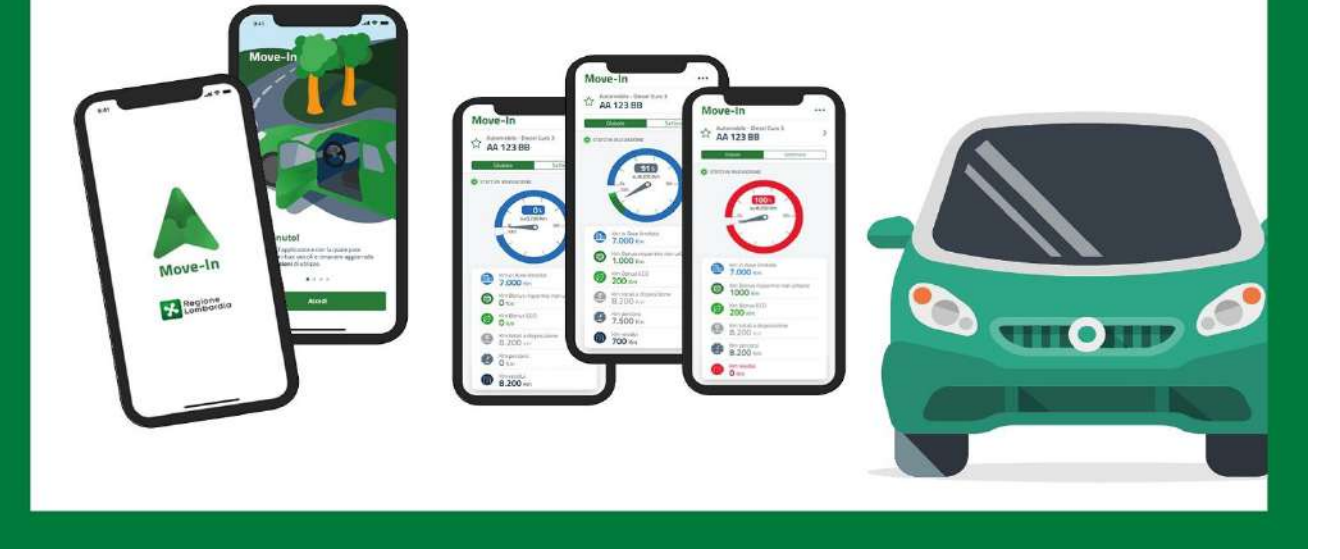

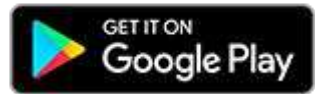

https://play.google.co m/store/apps/details?i d=it.lispa.sire.app.mobil e.movein&hl=it

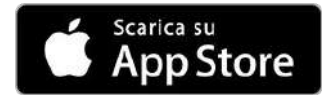

https://apps.apple.c om/it/app/move-in/ id1466966440

# GRAZIE

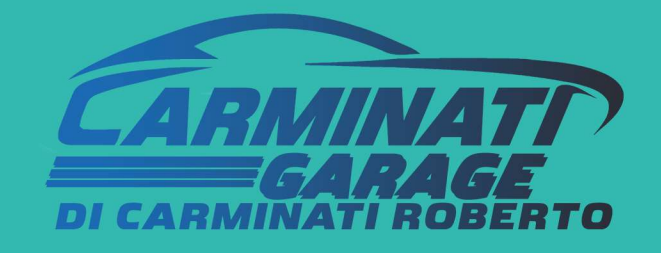

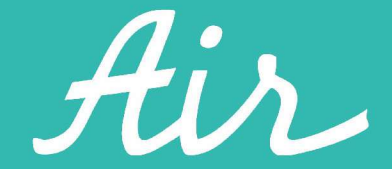